# Cómo Estructurar Su equipo De Conductores

eBook

© Route4Me Inc.

+1-888-552-9045

Route4Me

\_\_\_\_\_\_ G+ in 🛗 🎽

### Qué Hace Un Software De Optimización De Rutas Para Su Negocio

Con el software de planificación de rutas, puede garantizar que cada ruta que da a sus conductores es 100% precisa y optimizada. Eso hace que sea más fácil para sus conductores llegar a tiempo, por lo que será capaz de mantener a sus clientes felices y mantener una buena reputación. También ahorrará dinero en gasolina.

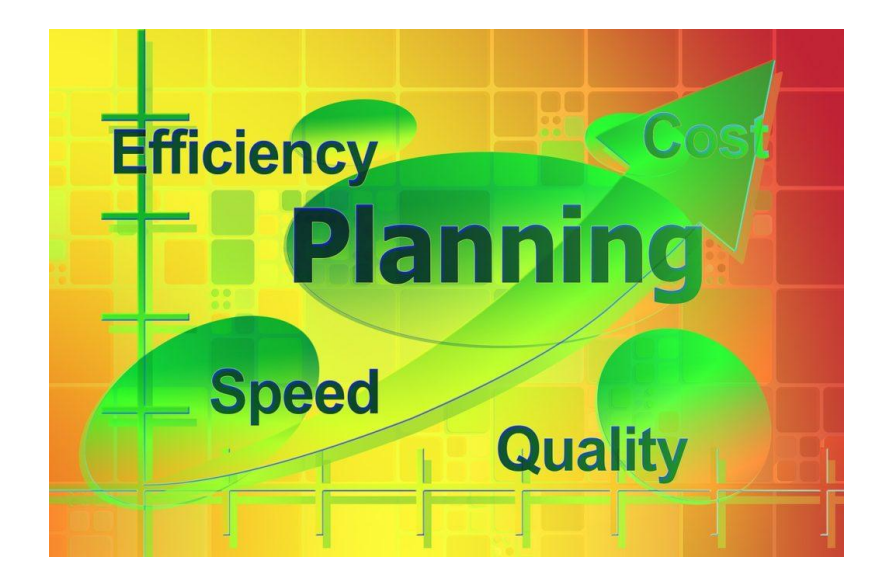

### Más Que Sólo Un GPS De Seguimiento Y Optimización De Rutas

Ciertos programas, como Route4Me, también tienen seguimiento GPS, análisis avanzado y otras características que le permiten mejorar realmente la productividad. Antes de entrar en esas características de fantasía, vamos a echar un vistazo a cómo configurar su estructura de equipo en Route4Me, ¿verdad?

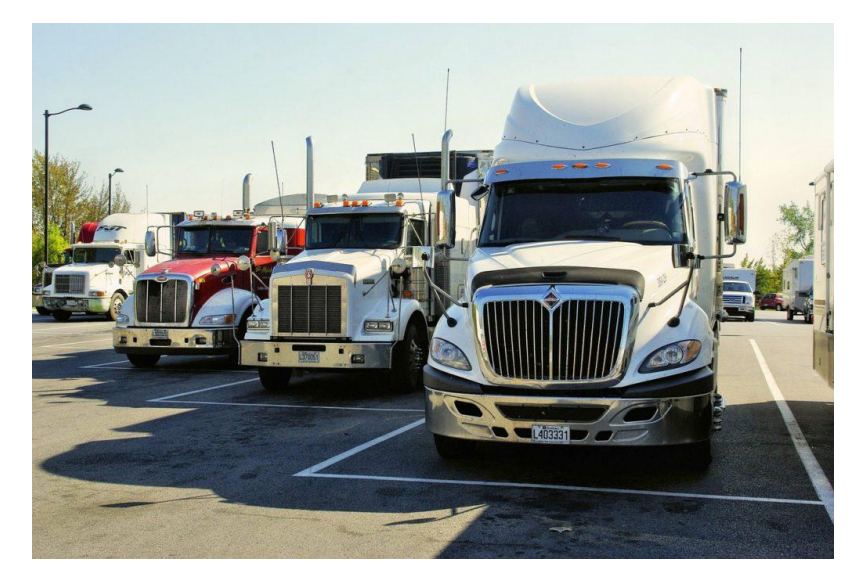

Configuración De Su Estructura De Equipo En Tres Pasos

# Paso 1:

#### Asigne Territorios Y Paradas A Sus Equipos

El primer paso para organizar su equipo es asignar paradas y territorios a sus controladores.

Puede crear territorios seleccionando el botón **Dibujar nuevo territorio** en el lado derecho de la pantalla **Mapa de la libreta de direcciones.** 

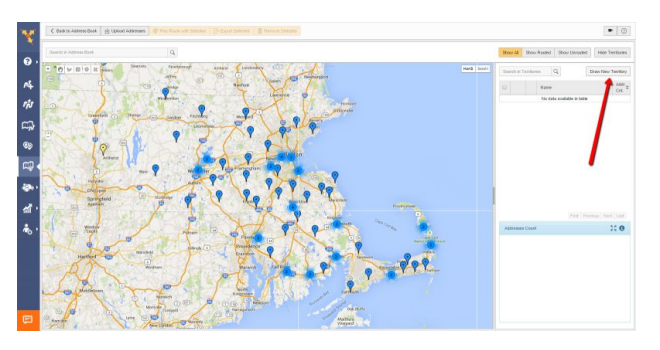

A continuación, escriba un nombre para su territorio y seleccione **Agregar**. Usa las herramientas del mapa para dibujar las fronteras de tu territorio. Para terminar de hacer un territorio, haga doble clic en el mapa o conecte la línea de borde de nuevo al punto de partida. Repita este proceso para cada territorio que desee crear.

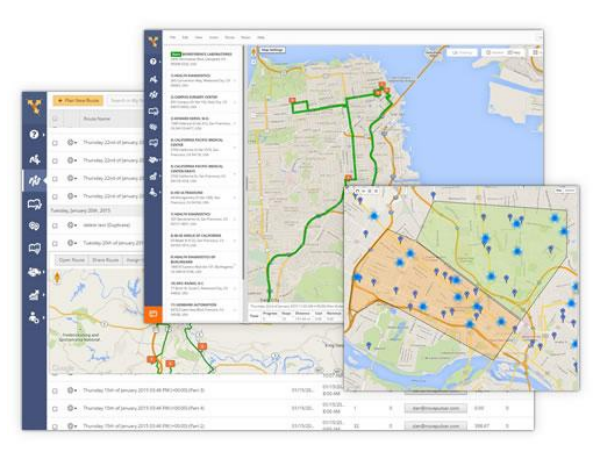

**Mostrar** u **ocultar sus territorios e**n el mapa marcando o desmarcando la casilla correspondiente junto a cada territorio. Esto es especialmente útil cuando tienes territorios superpuestos.

Para descargar una lista de todas las direcciones dentro de un territorio, haga clic en el **icono de engrane** situado junto al territorio y seleccione **Descargar** territorio.

Puedes encontrar el número de direcciones en un territorio sin descargar nada, simplemente gira tu cursor sobre el territorio. Después de hacer eso, aparecerá el recuento de direcciones. Cuando crea una nueva parada dentro de un territorio, se asignará automáticamente al equipo que cubre ese territorio. Además, cada parada que retires de un territorio utilizando el mapa interactivo no se asignará a ese equipo.

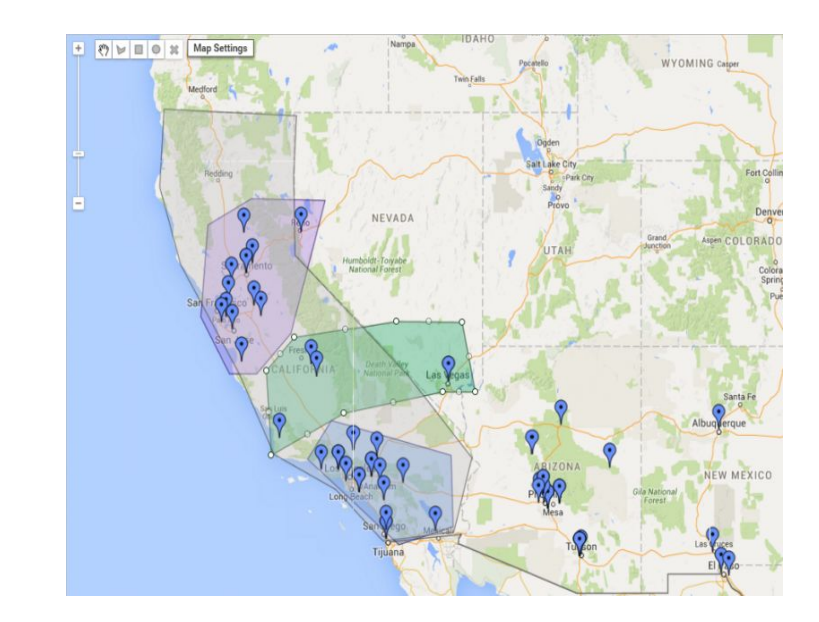

# Paso 2:

#### Agregar Nuevos Miembros De Equipo Y Supervisar Su Rendimiento

Route4Me tiene varios tipos de usuarios (propietario de cuenta, controlador, etc.) y puede establecer permisos diferentes para diferentes usuarios.

Comience a construir su equipo en la pestaña **Equipo** y seleccionando **Usuarios.** Los usuarios están organizados en una estructura jerárquica.

Para agregar un nuevo usuario, seleccione **Agregar Sub-Usario** bajo su líder de equipo.

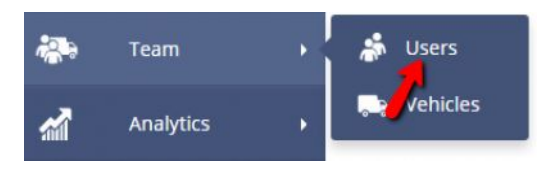

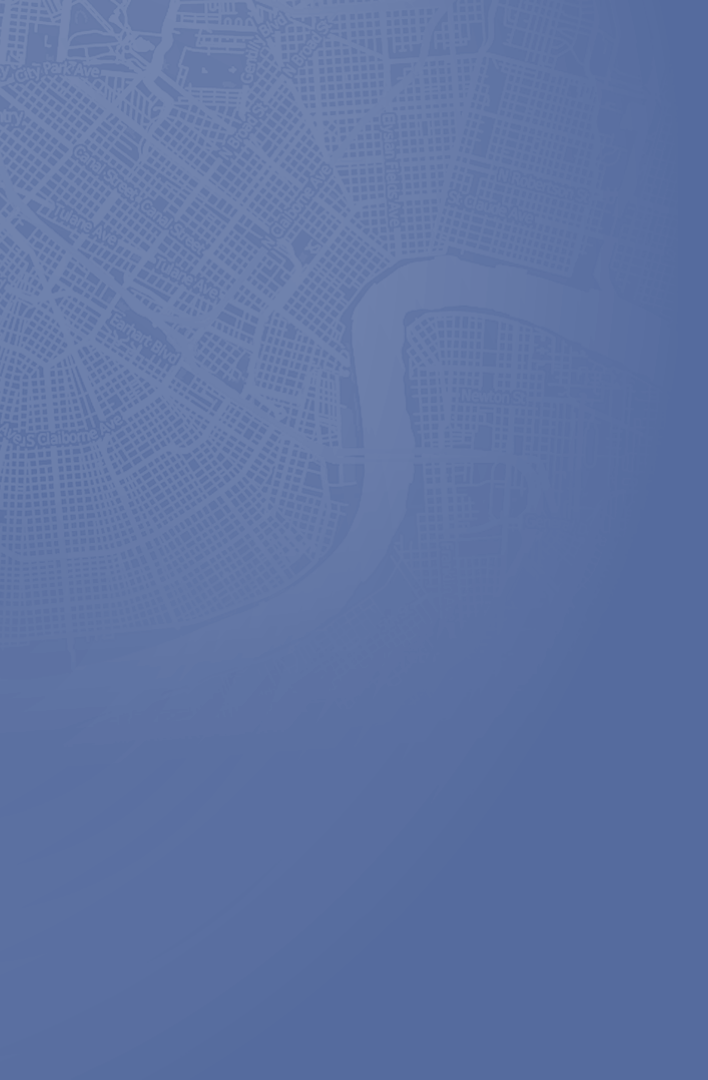

La configuración de sus equipos es simple, y también lo es supervisar su rendimiento.

Para ver lo que están haciendo tus controladores en tiempo real, selecciona el botón **Seguimiento** en la esquina superior derecha del mapa. A continuación, seleccione **Usuarios**. La ubicación actual del controlador seleccionado se mostrará en el mapa como un pin con un icono de camión.

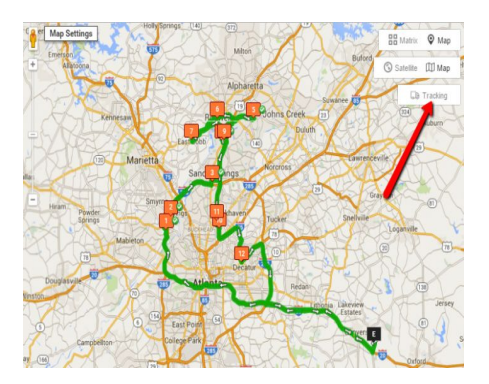

Pasando el mouse sobre el icono del camión se mostrará información sobre el controlador, incluyendo su nombre, dirección de correo electrónico, la latitud y longitud actuales y la velocidad actual de viaje.

Para realizar un seguimiento de varios controladores simultáneamente, seleccione **Ver el mapa de varias rutas** y marque la casilla situada junto a cada ruta que desee rastrear.

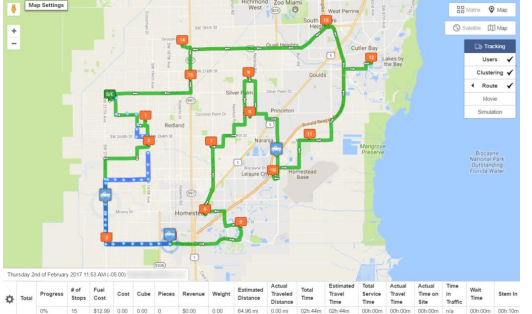

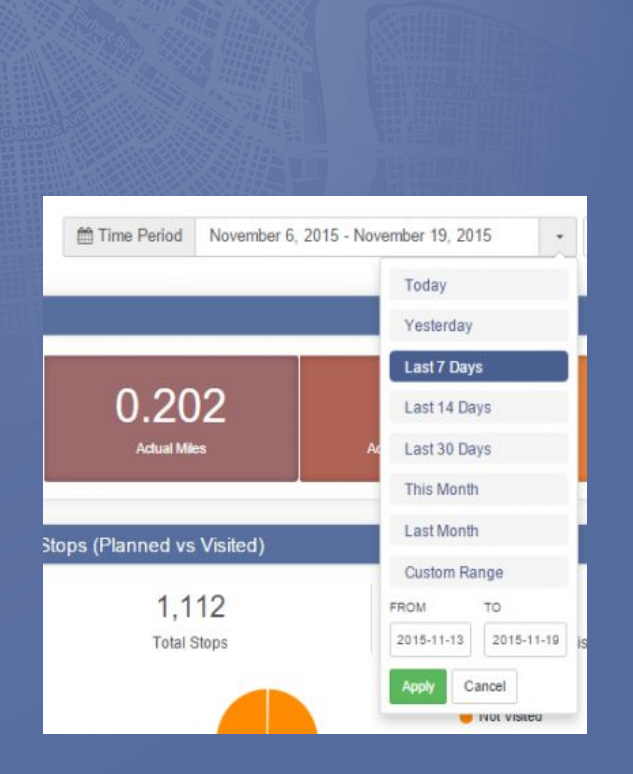

Paso 3:

#### Recopilar Análisis Y Mejorar Las Operaciones Del Equipo

Para ver información detallada sobre sus rutas, seleccione la pestaña Analytics en el Cuadro de mandos de la cuenta. Aquí encontrarás gráficos para Distancia (Planificado vs Actual), Paradas (Planeadas vs Visitadas), Tiempo (Planeado vs Real), Rutas por Día, Tiempo Medio en el Sitio vs Tiempo de Servicio Asignado, , Y notas por día.

Vaya a la sección Período de tiempo en la esquina superior derecha de su pantalla para establecer qué horas desea ver.

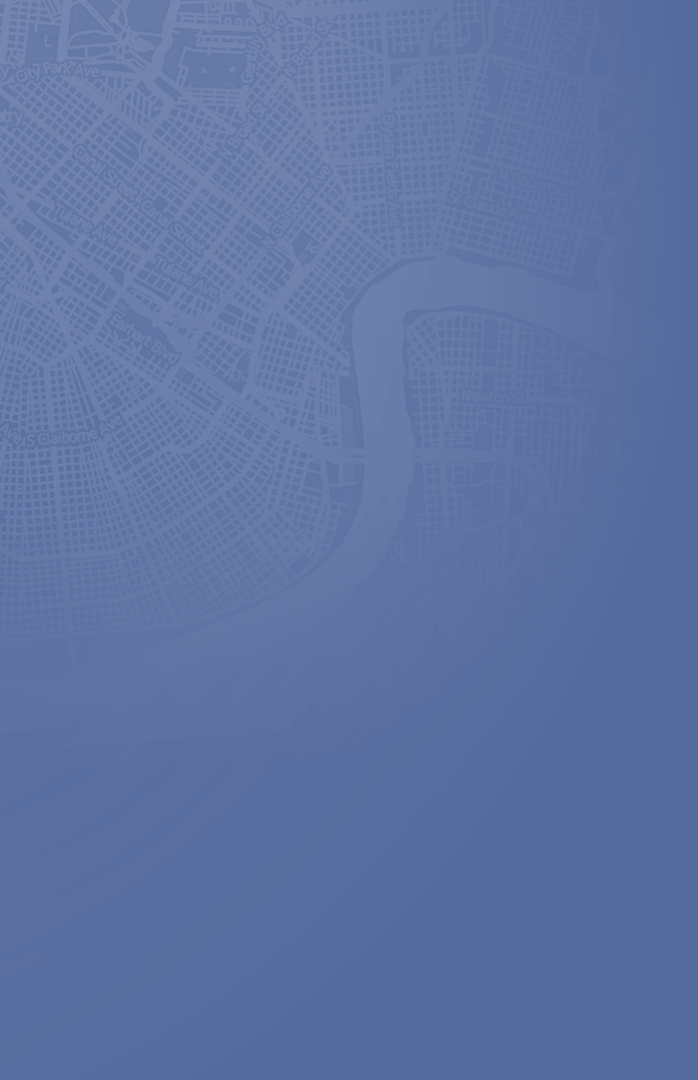

En la sección **Totales,** verá las cifras de enrutamiento de claves.

Estos datos le ayudarán a entender mejor su negocio. Será más fácil evaluar el rendimiento del controlador. Encontrará maneras de reducir sus gastos de combustible. En última instancia, usted será capaz de tomar decisiones más informadas.

|   | - | - | - |   | 4 | - |
|---|---|---|---|---|---|---|
| ĸ | e | D | O | Ŧ |   |   |

|                            |             | Avg. Savings |            | Distance      |            |                |           | Fuel          |                    |
|----------------------------|-------------|--------------|------------|---------------|------------|----------------|-----------|---------------|--------------------|
| Period Route               | Routes      |              | Avg. Stops | Avg. Distance | Tot. Miles | Avg. Gas Price | Tot. Gal. | Tot. Gas Cost | Avg. Trip Gas Cost |
| Total Routes Today         |             |              |            |               |            |                |           |               |                    |
| 09/28/2014                 | 2           | N/A          | 10         | 27 mi         | 54 mi      | N/A            | N/A       | N/A           | N/A                |
| Total Routes Last 7 Days   |             |              |            |               |            |                |           |               |                    |
| 09/28/2014                 | 8           | N/A          | 9          | 40 mì         | 316 mi     | N/A            | 0.60      | N/A           | N/A                |
| Total Routes by Year       |             |              |            |               |            |                |           |               |                    |
| 2014                       | 8           | N/A          | 9          | 40 mi         | 316 mi     | N/A            | 0.60      | N/A           | N/A                |
| Routes by Quarter Year-to- | Date        |              |            |               |            |                |           |               |                    |
| Q3 2014                    | 7           | N/A          | 10         | 44 mi         | 310 mi     | N/A            | N/A       | N/A           | N/A                |
| Routes by Month Year-to-D  | late        |              |            |               |            |                |           |               |                    |
| September, 2014            | 8           | N/A          | 9          | 40 mi         | 316 mi     | N/A            | 0.60      | N/A.          | N/A                |
| Routes by Day of Week Yea  | r-to-Date   |              |            |               |            |                |           |               |                    |
| Thursday                   | 3           | N/A          | 13         | 42 mi         | 127 mi     | N/A            | 0.60      | N/A           | N/A                |
| Friday                     | 3           | N/A          | 4          | 45 mi         | 136 mi     | N/A            | N/A       | N/A           | N/A                |
| Sunday                     | 2           | N/A          | 10         | 27 mi         | 54 mi      | N/A            | N/A       | N/A           | N/A                |
| Busiest Quarter Year-to-Da | te.         |              |            |               |            |                |           |               |                    |
| Q3 2014                    | 8           | N/A          | 9          | 40 mi         | 316 mi     | N/A            | 0.60      | N/A           | N/A                |
| Busiest Month Year-to-Date | ė           |              |            |               |            |                |           |               |                    |
| September, 2014            | 8           | N/A          | 9          | 40 mi         | 316 mi     | N/A            | 0.60      | N/A           | N/A                |
| Busiest Day of the Week Ye | sar-to-Date |              |            |               |            |                |           |               |                    |
| Thursday                   | 3           | N/A          | 13         | 42 mi         | 127 mi     | N/A            | 0.60      | N/A           | N/A                |
| Busiest Day Year-to-Date   |             |              |            |               |            |                |           |               |                    |
| Thursday Sep 25, 2014      | 3           | N/A          | 13         | 42 mi         | 127 mi     | N/A            | 0.60      | N/A           | N/A                |

### **Comience Su Prueba Gratis Hoy**

Vea Por Usted Mismo Lo Que Route4Me Puede Hacer Para Su Línea De Fondo No Se Necesita Tarjeta De Credito Para Esta Prueba Gratuita de 7-Dias

Presione Aquí Para Comenzar Su Prueba Gratuita

### Llamenos al 1-855-823-2598

Nuestros Expertos en Rutas de Pequeños Negocios Te pondrá en marcha de inmediato